# **GENERAR UN PROYECTO Y CARGAR DATOS A SURPAC**

### FUNDAMENTOS TEORICOS

En SQL Server Data Tools (SSDT), los proyectos se crean con la plantilla Proyecto de minería de datos y OLAP. También puede crear proyectos de minería de datos mediante programación, mediante AMO. Los objetos individuales de minería de datos pueden crearse usando el lenguaje de scripting de Analysis Services (ASSL).

Si crea un proyecto de minería de datos en una solución existente, de forma predeterminada los objetos de minería de datos se implementan en una base de datos de Analysis Services con el mismo nombre que el archivo de solución. Puede cambiar este nombre y el servidor de destino mediante el cuadro de diálogo Propiedades del proyecto.

### Advertencia

Para generar e implementar correctamente el proyecto, debe tener acceso a una instancia de Analysis Services que se ejecute en modo de minería de datos y OLAP. No puede desarrollar ni implementar soluciones de minería de datos en una instancia de Analysis Services que admita modelos tabulares, ni puede utilizar directamente los datos de un libro PowerPivot o de un modelo tabular que use el almacén de datos en memoria.

Dentro de cada proyecto de minería de datos que cree, seguirá estos pasos:

- 1. Elija un origen de datos, como un cubo, una base de datos o incluso archivos de texto o de Excel, que contenga los datos sin formato que utilizará para generar los modelos.
- 2. Defina un subconjunto de los datos del origen de datos que se usarán para el análisis y guárdelos como vista del origen de datos.
- 3. Defina una estructura de minería de datos para el modelado.
- 4. Agregue modelos de minería de datos a la estructura de minería de datos, elija un algoritmo y especifique el modo en que el algoritmo controlará los datos.
- 5. Entrene los modelos rellenándolos con los datos seleccionados o con un subconjunto filtrado de los datos.
- 6. Explore, pruebe y genere modelos.

Cuando el proyecto esté completo, puede implementarlo para que los usuarios lo examinen o lo consulten, o puede proporcionar acceso mediante programación a los modelos de minería de datos en una aplicación, para permitir las predicciones y el análisis.

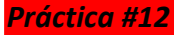

## DESARROLLO

Iniciamos cargando datos, seleccionando la opción BASE DE DATOS, ABRIR NUEVO

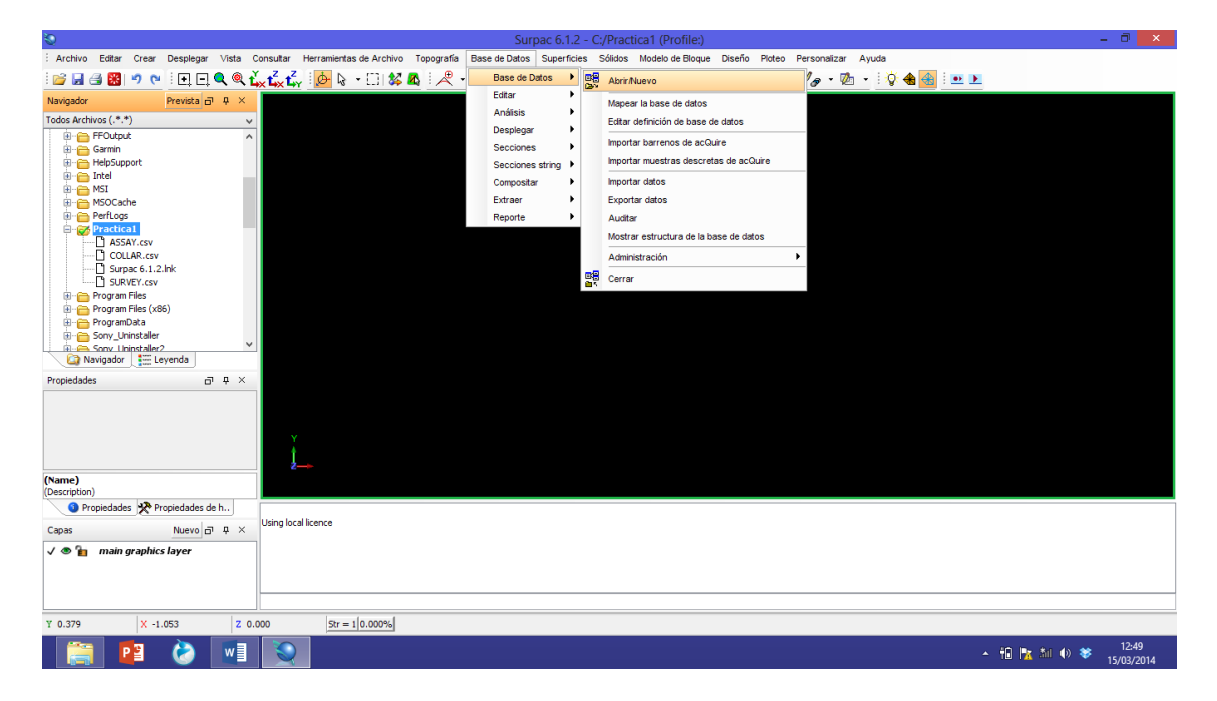

Aparecerá la opción de nombrar a la base de datos, en este caso la nombraremos PRACTICA 1, seleccionando APLICAR

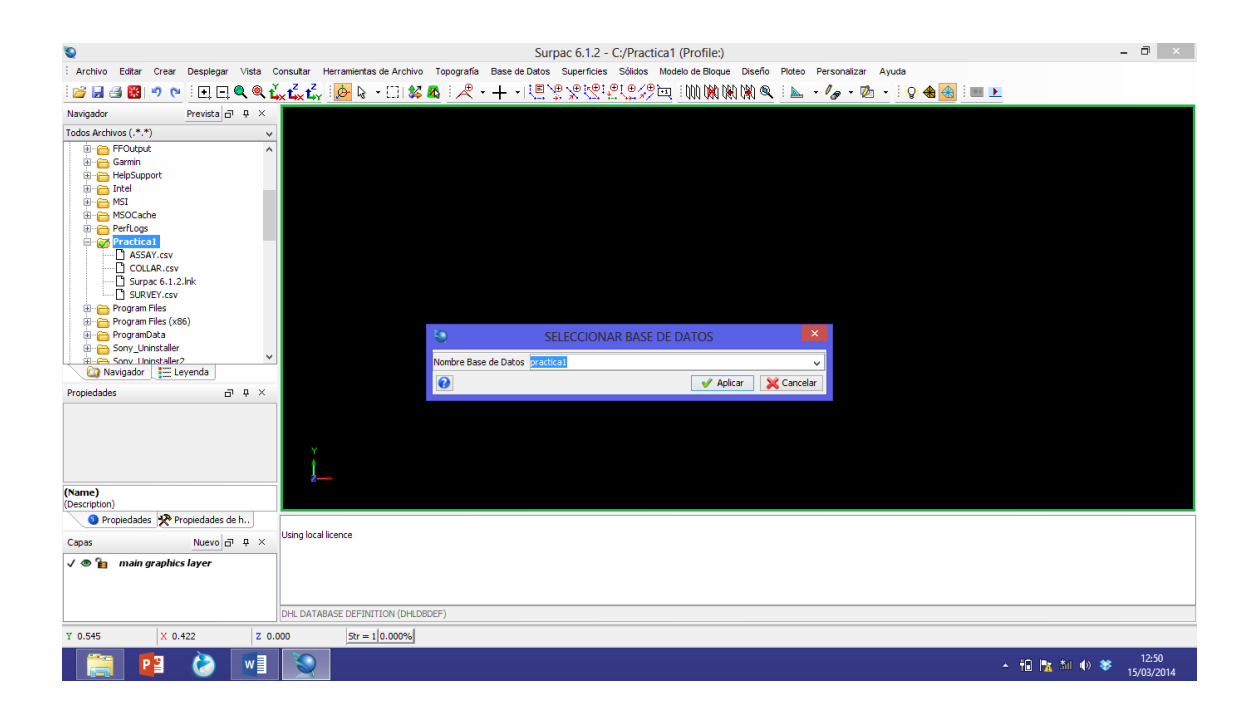

### **INOVAMINE**

Aparecerá la siguiente aplicación y damos aceptar una vez mas

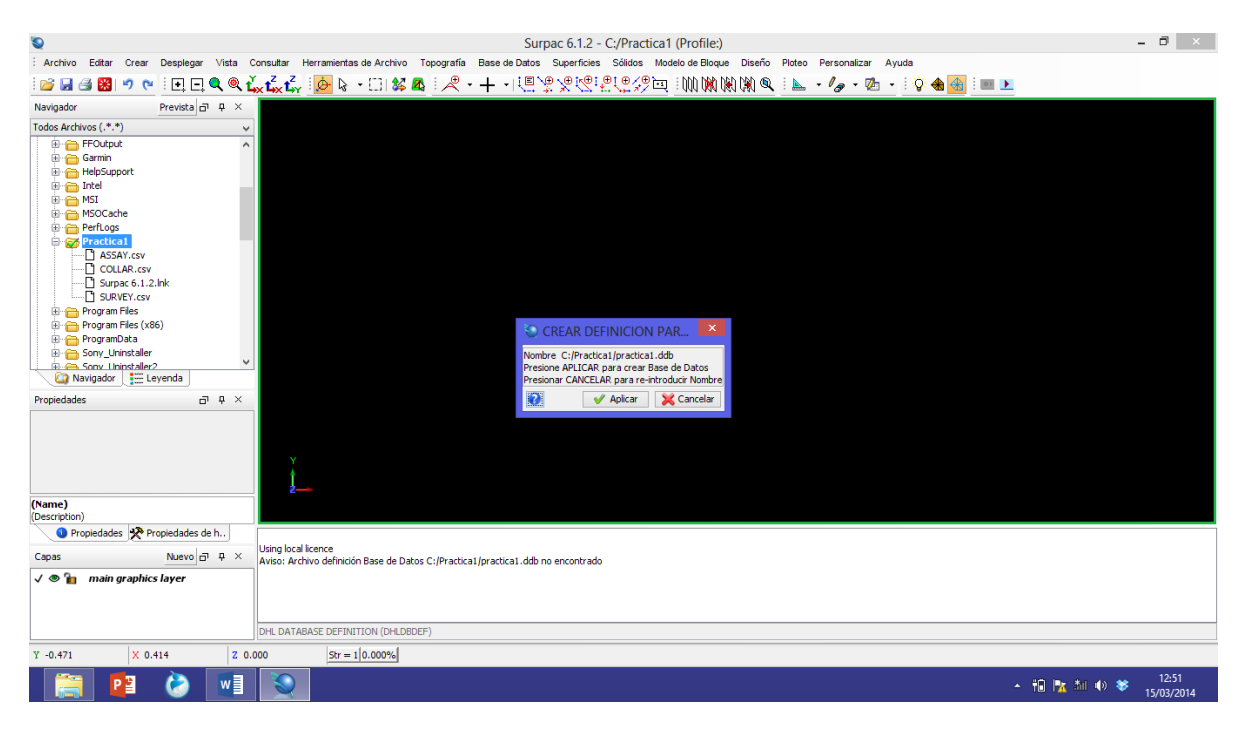

En esta opción se pide especificar en que programa se trabajara la base de datos, cabe mencionar que SURPAC generalmente reconoce Access y damos aplicar

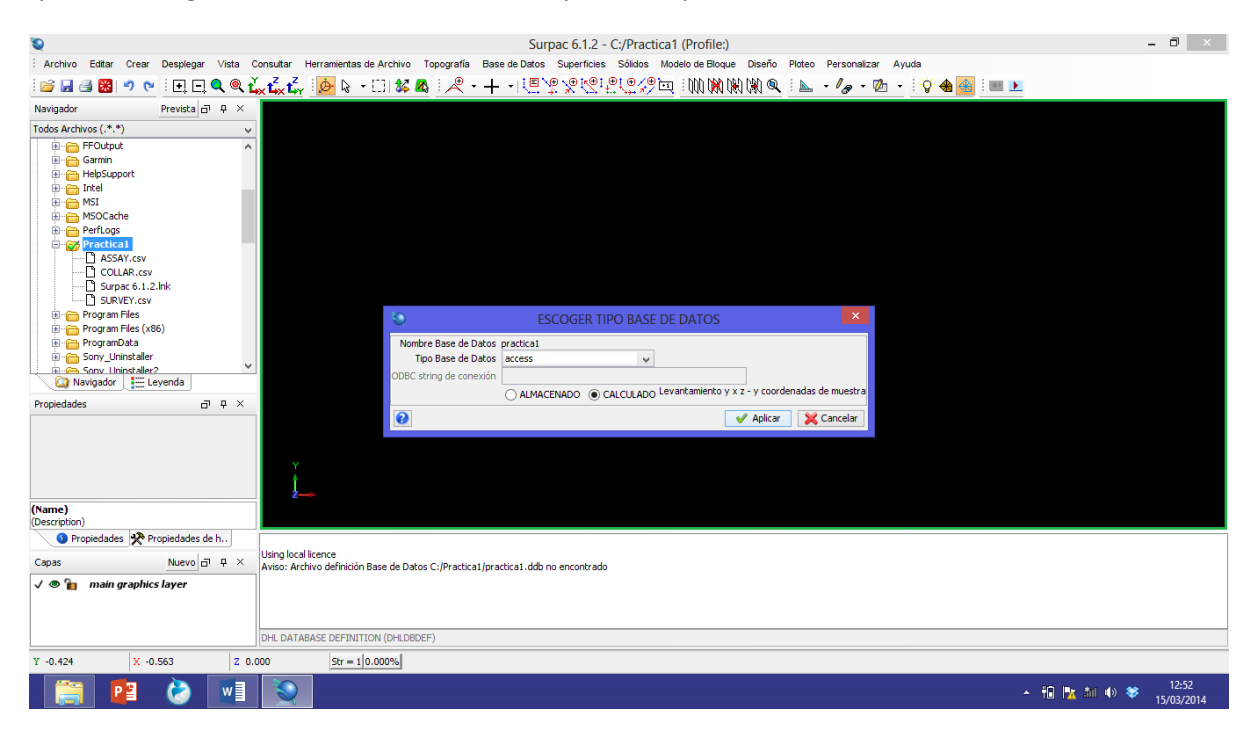

Comenzaremos siguiendo el orden prestablecido para cargar datos, como antes se menciono

- 1. COLLAR
- 2. SURVEY

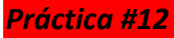

### 3. ASSAY

Asimismo insertaremos una tabla con el nombre de ASSAY, aplicar

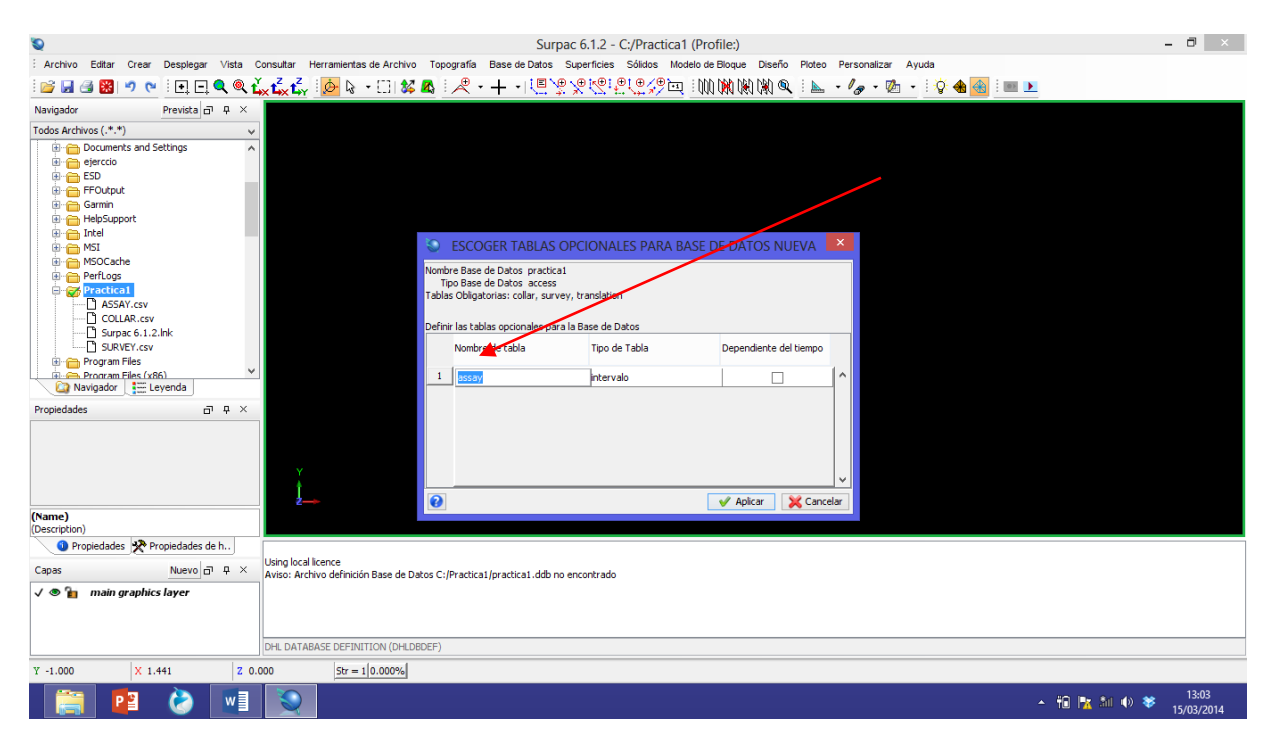

Una vez que se ha generado la pestaña de ASSAY, notese que aparecen todos los apartados correspondientes al muestreo (Campos Mandatorios)

| ۵                                      |                         |                  |          | Su            | urpac 6.1.2  | - C:/Pract       | tica1 (P | rofile:)    |                    |                                       |            |               | - 8 × |
|----------------------------------------|-------------------------|------------------|----------|---------------|--------------|------------------|----------|-------------|--------------------|---------------------------------------|------------|---------------|-------|
| : Archivo Editar Crear Desplegar Vista | a Consultar Herramienta | s de Archivo Top | ografía  | Base de Dato  | s Superficie | s Sólidos        | Modelo   | de Bloque   | Diseño Ploteo      | Personalizar Ayuda                    |            |               |       |
| i 💕 🔲 🚑 🕅 🧐 💌 i 🖬 🗖 🌒                  | t t t                   | • FE 🛠 👧         |          | <b>∔</b> • [≣ |              | 1.01 <b>0</b> 0  | ha i h   | nh NA NA    | n 🕅 🍳 🗄 📐          | · /_ · 1/2 · 10 4                     | 🚓 : 📷 🕨    |               |       |
| Navigador Bravita - D                  |                         |                  |          | 1 144         | - 40 M 14    | 1. 1. 1. 1. N. 1 |          | 111 111 141 | 1 /14/             | · · · · · · · · · · · · · · · · · · · |            |               |       |
| Todas Archivas ( * *)                  |                         |                  |          |               |              |                  |          |             |                    |                                       |            |               |       |
| Documents and Settings                 | <b>°</b>                |                  |          | /             |              |                  |          |             |                    |                                       |            |               |       |
| ejerccio                               | 10                      |                  |          | Dofi          | inir todoc / | ampos pr         | ara todi | ac tablac   |                    |                                       | ×          |               |       |
| ESD                                    |                         |                  |          | Den           | inii touos ( | ampos po         |          |             |                    |                                       |            |               |       |
| Garmin                                 | collar survey trans     | ation styles a   | issay    | 1             |              |                  |          |             |                    |                                       |            |               |       |
| 🗊 👝 HelpSupport                        |                         |                  |          |               |              |                  |          |             |                    |                                       |            |               |       |
| Intel     MST                          | Campos Mandatorios      | Υ                |          |               |              |                  |          |             |                    |                                       |            |               |       |
| MSOCache                               | Campo                   | Tipo             | Blancos  | Indice        | longitud N   | o. Dec Límit     | e Bajo L | Límite Alto |                    |                                       |            |               |       |
| PerfLogs                               | 1 bole id               | character        |          | ninguna       | 12 0         | -000             | 0000     | 000000      |                    |                                       |            |               |       |
|                                        | 2 samp id               | character        | 7        | ninguna       | 10 0         | -999             | 9999     | 99999999    |                    |                                       |            |               |       |
| COLLAR.csv                             | 3 depth from            | real             |          | ninguna       | 7 2          | 0                |          | 9999        |                    |                                       |            |               |       |
| Surpac 6.1.2.Ink                       | 4 y_from                | real             |          | ninguna       | 11 3         | -999             | 9999 9   | 9999999     |                    |                                       |            |               |       |
| Program Files                          | 5 x_from                | real             |          | ninguna       | 11 3         | -999             | 9999 9   | 9999999     |                    |                                       |            |               |       |
| Program Files (x86)                    | 6                       | - and            |          |               |              | 000              | 1000 r   |             | ×                  |                                       |            |               |       |
|                                        | Campos opcionalas       |                  |          |               |              |                  |          |             |                    |                                       |            |               |       |
| Propiedades 🛛 🖓 4                      | Campos opcionaios       | -                |          |               |              | 15.9.            |          |             | n ver e            | 2.6                                   |            |               |       |
|                                        | Campo                   | про              | Didricus | iongicuu No.  | Dec Letra    | Linice           | bajo Li  | mile Alto   | Privs, virt or Exp | Reference field or Expression         |            |               |       |
|                                        | 1                       | caracter         | -        | 10 2          | mezclad      | to O             | 99       | 99          | physical           |                                       | ^          |               |       |
|                                        |                         |                  |          |               |              |                  |          |             |                    |                                       |            |               |       |
|                                        |                         |                  |          |               |              |                  |          |             |                    |                                       |            |               |       |
| (Name)                                 |                         |                  |          |               |              |                  |          |             |                    |                                       |            |               |       |
| Description)                           | <                       |                  |          |               |              |                  |          |             |                    |                                       | `*         |               |       |
|                                        |                         |                  |          |               |              |                  |          |             |                    |                                       |            |               |       |
| Capas Nuevo 🗗 🕂                        | 0                       |                  |          |               |              |                  |          |             |                    | 🖌 🗸 Aplicar                           | 💢 Cancelar |               |       |
| √ ® 👔 main graphics layer              |                         |                  |          |               |              |                  |          |             |                    |                                       |            | 1             |       |
|                                        |                         |                  |          |               |              |                  |          |             |                    |                                       |            |               |       |
|                                        | DHI DATABASE DEEIN      | TION (DHI DRDEE) |          |               |              |                  |          |             |                    |                                       |            |               |       |
| Y -0.851 X -0.034 Z                    | 0.000 Str =             | 10.000%          |          |               |              |                  | _        |             |                    |                                       |            |               |       |
|                                        |                         |                  |          | _             | _            | _                |          |             |                    |                                       | _          |               | 12.02 |
|                                        |                         |                  |          |               |              |                  |          |             |                    |                                       |            | - 112 🗽 🌆 🚸 😻 | 13:02 |

## INOVAMINE

Ahora bien , se deberan cargar campos opcionales en este caso Au y Ag, (pueden ser mas campos , dependiendo del proyecto), por ejemplo:

| campo | tipo | blanco | longitud | No<br>Decimal | Lectura  | Límite<br>bajo | Límite<br>Bajo |
|-------|------|--------|----------|---------------|----------|----------------|----------------|
| au    | real | S/n    | 10       | 4             | mezclado | 0              | 999            |
| ag    | real | s/n    | 10       | 4             | mezclado | 0              | 2000           |

Seleccionamos aplicar.

| <b>Q</b>                              |          |                                    |                |          |          | Surp    | ac 6.1  | .2 - C:/l | Practica1   | (Profile:)   |                   |                               | - 0                        | Х          |
|---------------------------------------|----------|------------------------------------|----------------|----------|----------|---------|---------|-----------|-------------|--------------|-------------------|-------------------------------|----------------------------|------------|
| Archivo Editar Crear Desplegar Vista  | Con      | sultar Herramientas                | de Archivo Top | oografía | Base de  | Datos   | Superfi | cies Só   | lidos Mode  | lo de Bloque | Diseño Ploteo     | Personalizar Ayuda            |                            |            |
| i 📴 🛃 🎒 🧐 (°) 🚺                       | ۲<br>۲   | <sup>z</sup> t <sub>y</sub> [∳ ↓ · | • 🖸   🗱 🗛      |          | · + ·    | (E \    | ),⊕[<   | ©:₽U      |             | 000 🕅 🕅      | ) 🕅 🍳 ! 📐         | • / <sub>@</sub> • ½ • 🖄 🚷 💷  | <u>&gt;</u>                |            |
| Navigador Prevista 리 무 :              | ×        |                                    |                |          |          |         |         |           |             |              |                   |                               |                            |            |
| Todos Archivos (.*.*)                 | ~        |                                    |                |          |          |         |         |           |             |              |                   |                               |                            |            |
| u ejerccio<br>u ESD<br>u FFOutput     | <b>^</b> |                                    |                |          |          | Definir | todos   | s campo   | os para to  | das tablas   | 5                 | ×                             |                            |            |
| ⊕⊖ Garmin<br>⊕⊖ HelpSupport           | colla    | r survey transla                   | ation styles   | assay    |          |         |         |           |             |              |                   |                               |                            |            |
| 🗈 😁 Intel                             | Campo    | os Mandatorios                     |                |          |          |         |         |           |             |              |                   |                               |                            |            |
| Moucache     PerfLogs     Practical   |          | Campo                              | Тіро           | Blancos  | s Indice | lo      | ngitud  | No. Dec   | Límite Bajo | Límite Alto  |                   |                               |                            |            |
| ASSAY.csv                             | 1        | hole_id                            | character      |          | ninguna  | a 1     | 2       | 0         | -999999     | 9999999      | ^                 |                               |                            |            |
| COLLAR.csv                            | 2        | samp_id                            | character      | ✓        | ninguna  | a 1     | 0       | 0         | -9999999    | 9999999      |                   |                               |                            |            |
| SURVEY.csv                            | 3        | depth_from                         | real           |          | ninguna  | з 7     |         | 2         | 0           | 9999         |                   |                               |                            |            |
| Program Files                         | -        | y_trom                             | real           |          | ninguna  | a 1     | 1       | 3         | -9999999    | 99999999     | -                 |                               |                            |            |
| Program Files (x86)     ⊕ ProgramData | 6        | x_rrom                             | real           |          | ninguna  |         | 1       | 3<br>0    | -9999999    | 99999999     | - v               |                               |                            |            |
| 🎑 Navigador 🔡 Leyenda                 | _        |                                    |                |          |          |         |         |           |             |              |                   |                               |                            |            |
| Propiedades 🗗 🗜                       | Campo    | os opcionales                      |                |          |          |         |         |           |             |              |                   |                               |                            |            |
|                                       |          | Campo                              | Tipo           | Blancos  | longitud | No. De  | : Letra |           | Límite Bajo | Límite Alto  | Phys, Virt or Exp | Reference field or Expression |                            |            |
|                                       | 1        | au                                 | real           |          | 10       | 4       | mezc    | lado      | 0           | 999          | physical          | ^                             |                            |            |
|                                       | 2        | ag                                 | real           |          | 10       | 4       | mezc    | lado      | 0           | 2000         | physical          |                               |                            |            |
| (Nama)                                |          |                                    |                |          |          |         |         |           |             |              |                   |                               |                            |            |
| (Description)                         |          |                                    |                |          |          |         |         |           |             |              |                   | ~                             |                            |            |
| 🟮 Propiedades 📌 Propiedades de h      |          | <                                  |                |          |          |         |         |           |             |              |                   | >                             |                            |            |
| Capas <u>Nuevo</u> 라 무                | 0        |                                    |                |          |          |         |         |           |             |              |                   | 🗸 Aplicar 🔀 Cancelar          | 1                          |            |
| 🗸 👁 🗽 main graphics layer             |          |                                    |                |          |          |         |         |           |             |              |                   |                               |                            |            |
|                                       | Dł       | IL DATABASE DEFINIT                | ION (DHLDBDEF) |          |          |         |         |           |             |              |                   |                               |                            |            |
| Y -0.829 X -0.081 Z                   | 0.000    | Str = 1                            | 0.000%         |          |          |         |         |           |             |              |                   |                               |                            |            |
| 📋 😫 👌 💵                               |          |                                    |                |          |          |         |         |           |             |              |                   |                               | ▲ 🛍 🗽 🏄 🐠 😻 13:1<br>15/03/ | 18<br>2014 |

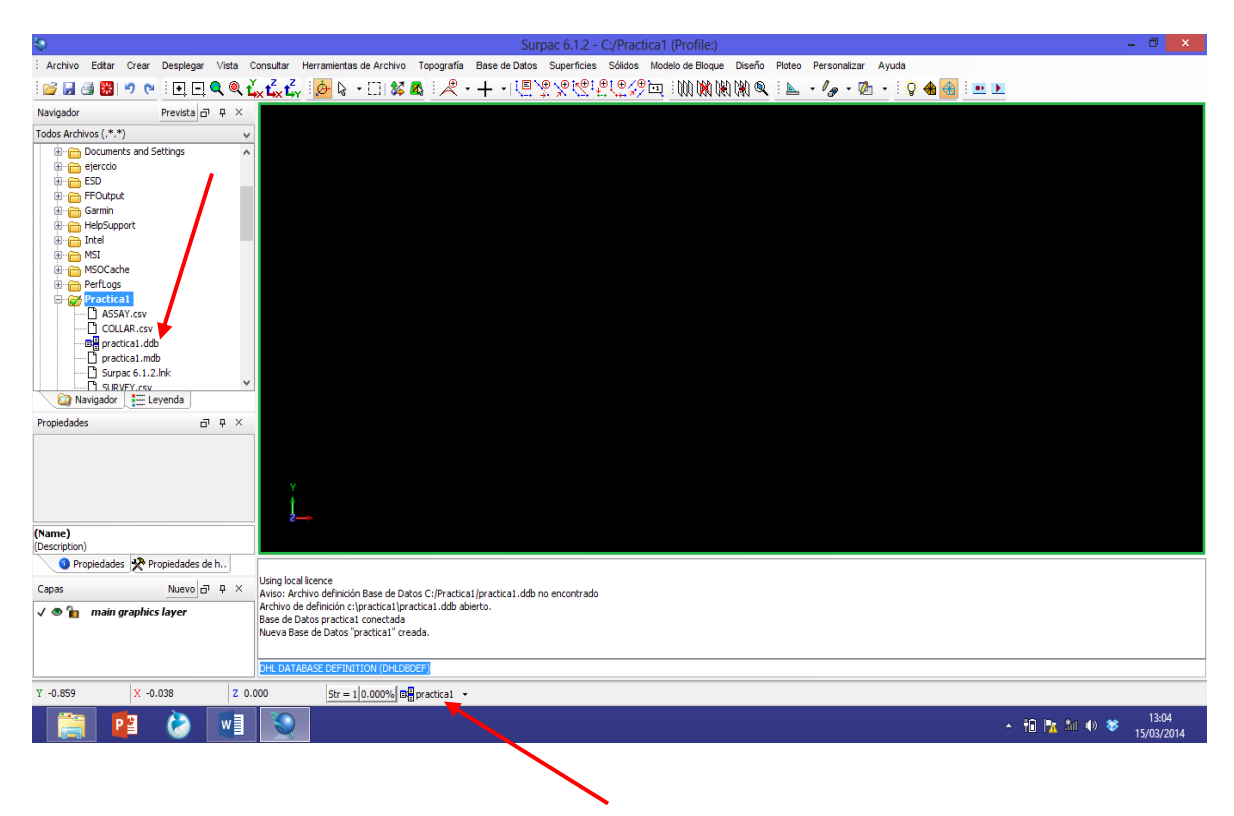

Notese que en la ventana del NAVEGADOR, se ha generado un proyecto conteniendo datos

Continuamos cargando datos ahora para COLLAR, con la opción BASE DE DATOS, IMPORTAR DATOS

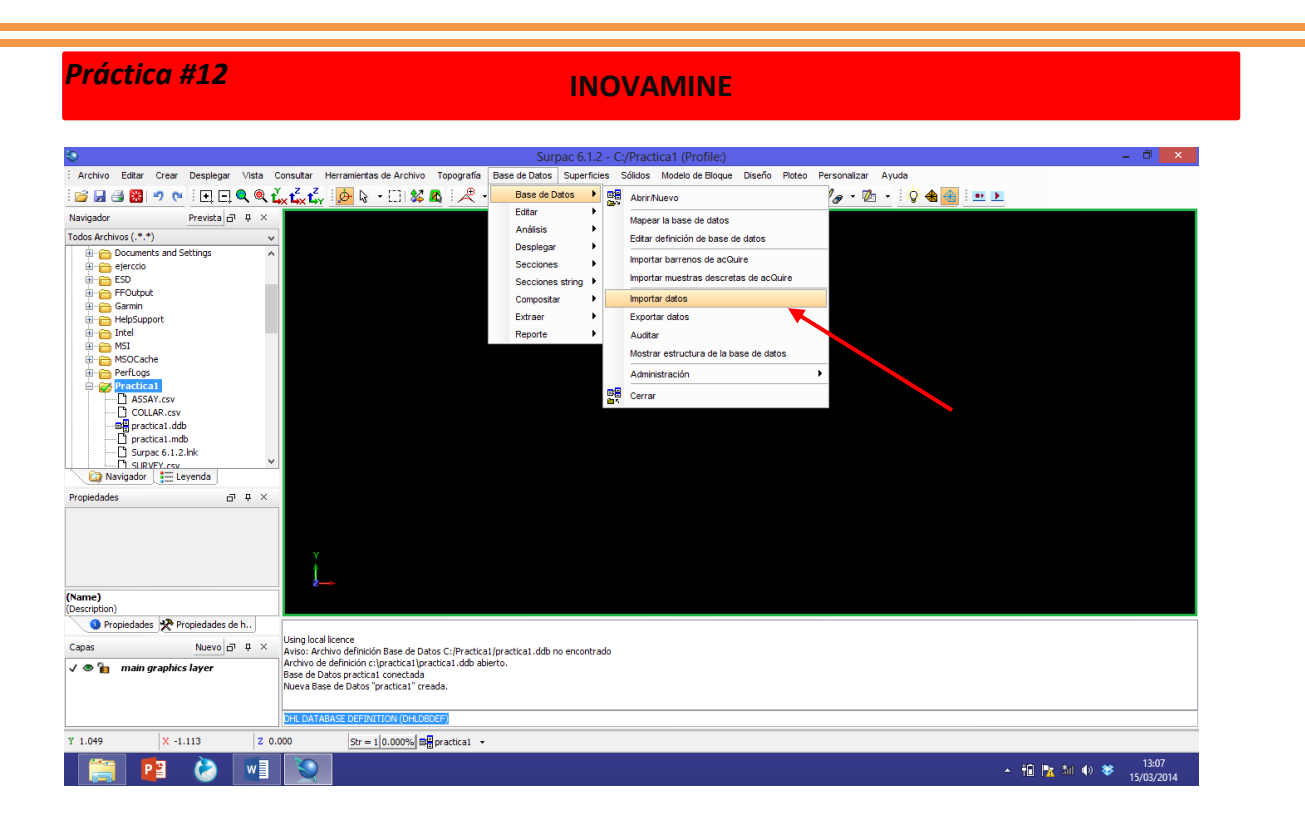

Notese que aparece una ventana con la leyenda de: SELECCIONAR ARCHIVO FORMATO PARA CARGAR DATOS, nombraremos al archivo a cargar : **collar\_practica1** y se generara un reporte con el nombre: **collar\_practica1**, en formato **PDF** y damos aplicar.

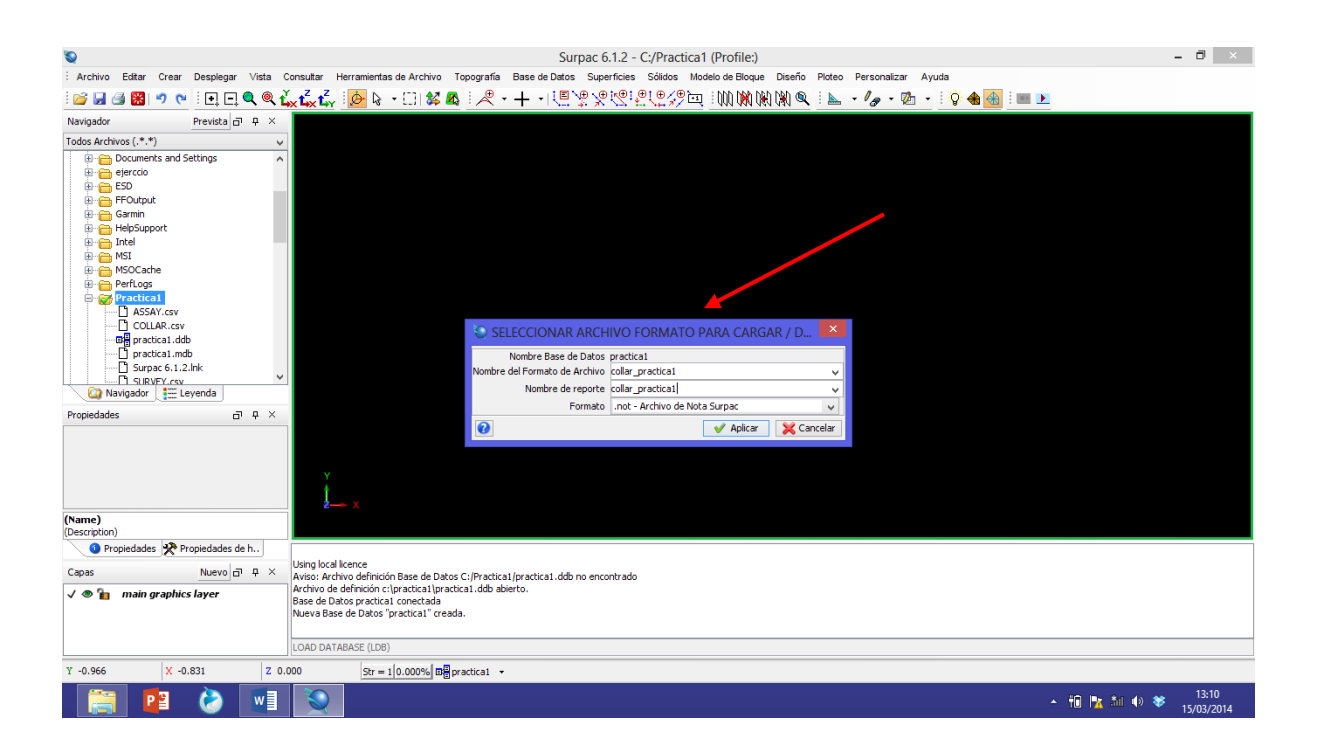

#### **INOVAMINE**

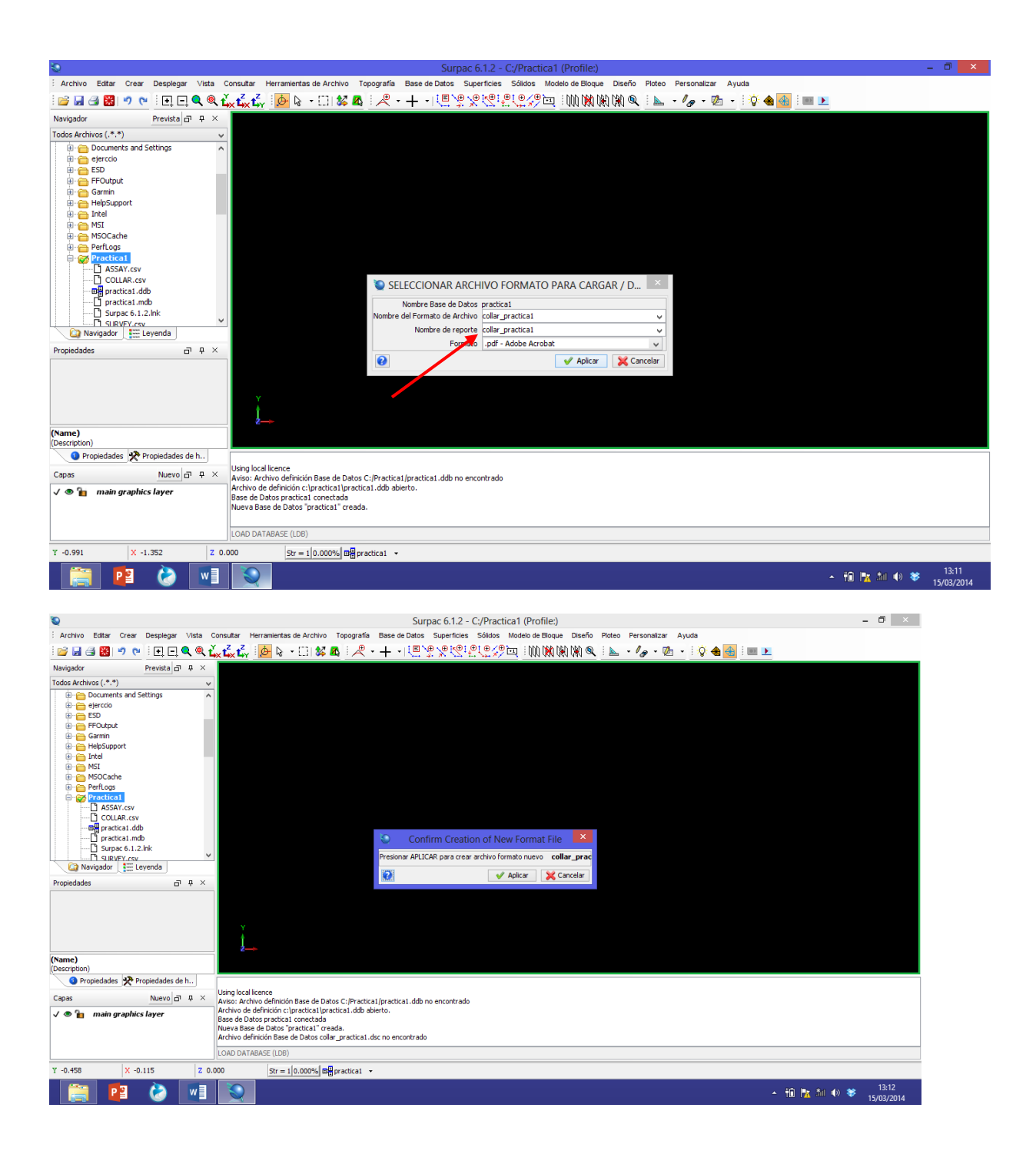

En la opción SELECCIONAR TABLAS DE BASE DE DATOS A INCLUIR EN EL FORMATO, se desactivaran las tablas que se estan utilizando, APLICAR

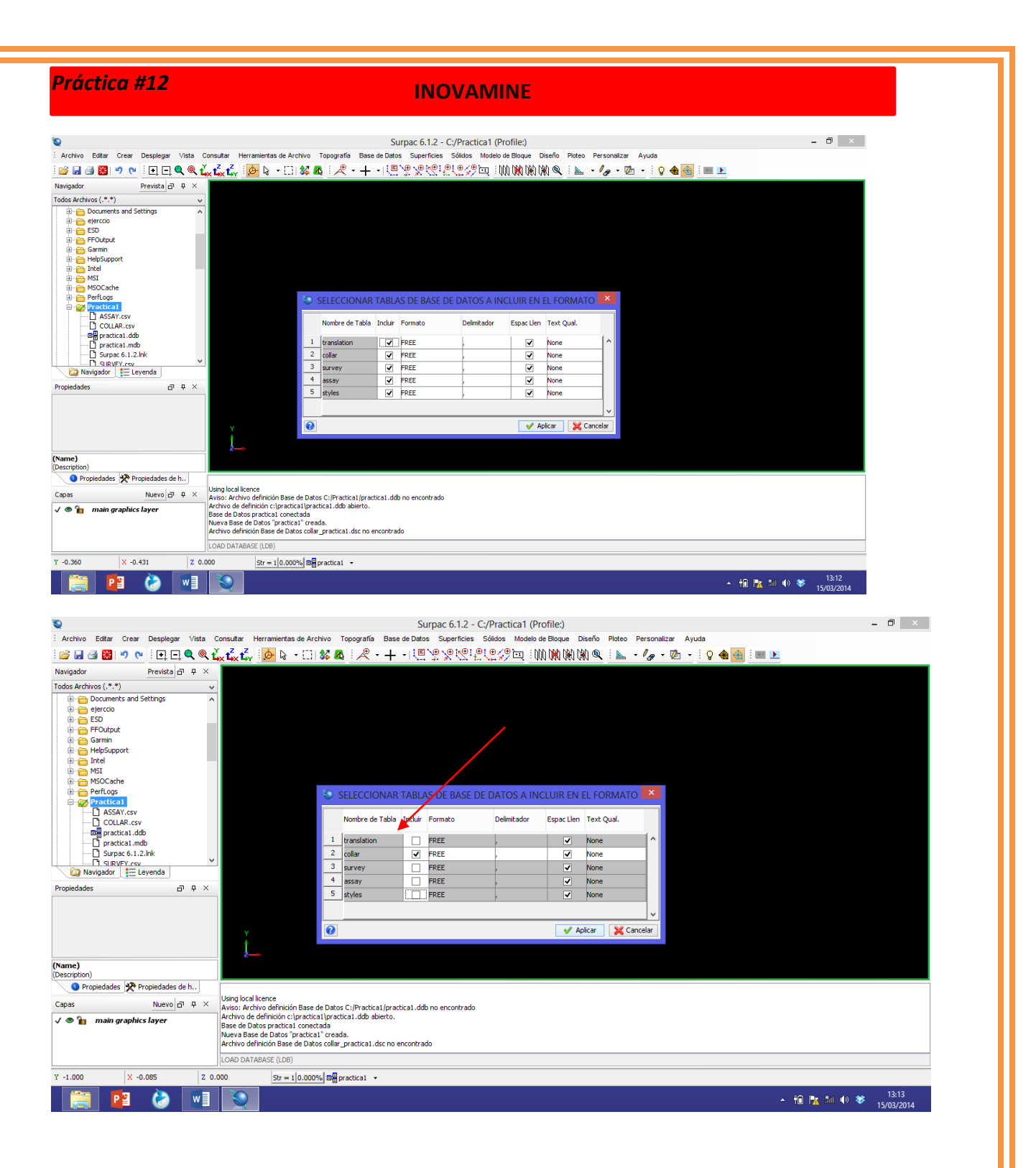

Ahora seleccionaremos los campos a incluir en el formato, aquí se debe tener cuidado de ingresar el numero de columna , ya que este debe corresponder a el num de columna del archivo en txt. , aplicar

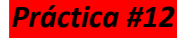

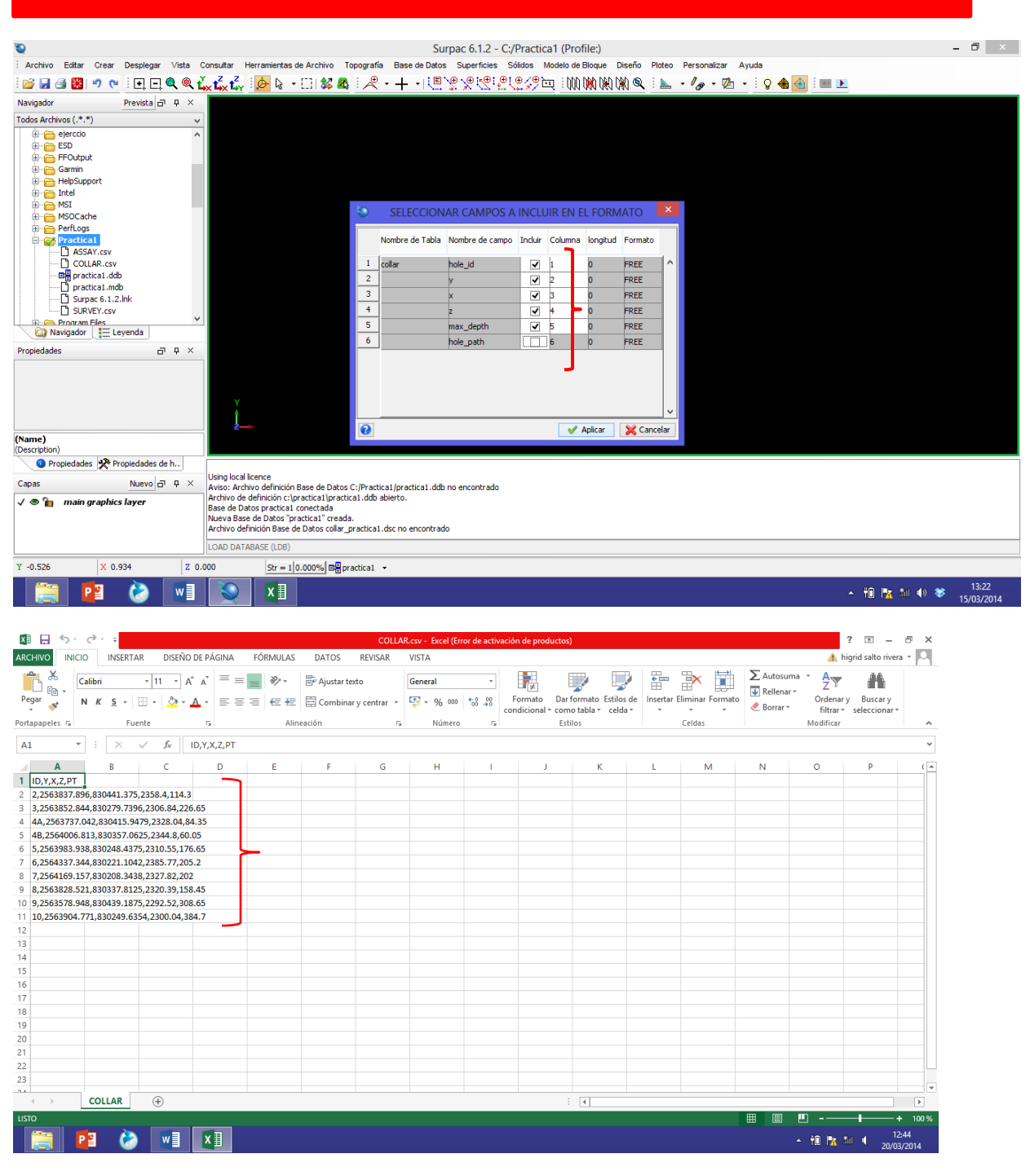

Busqueda de archivo en c:/, PRACTICA 1, OPEN

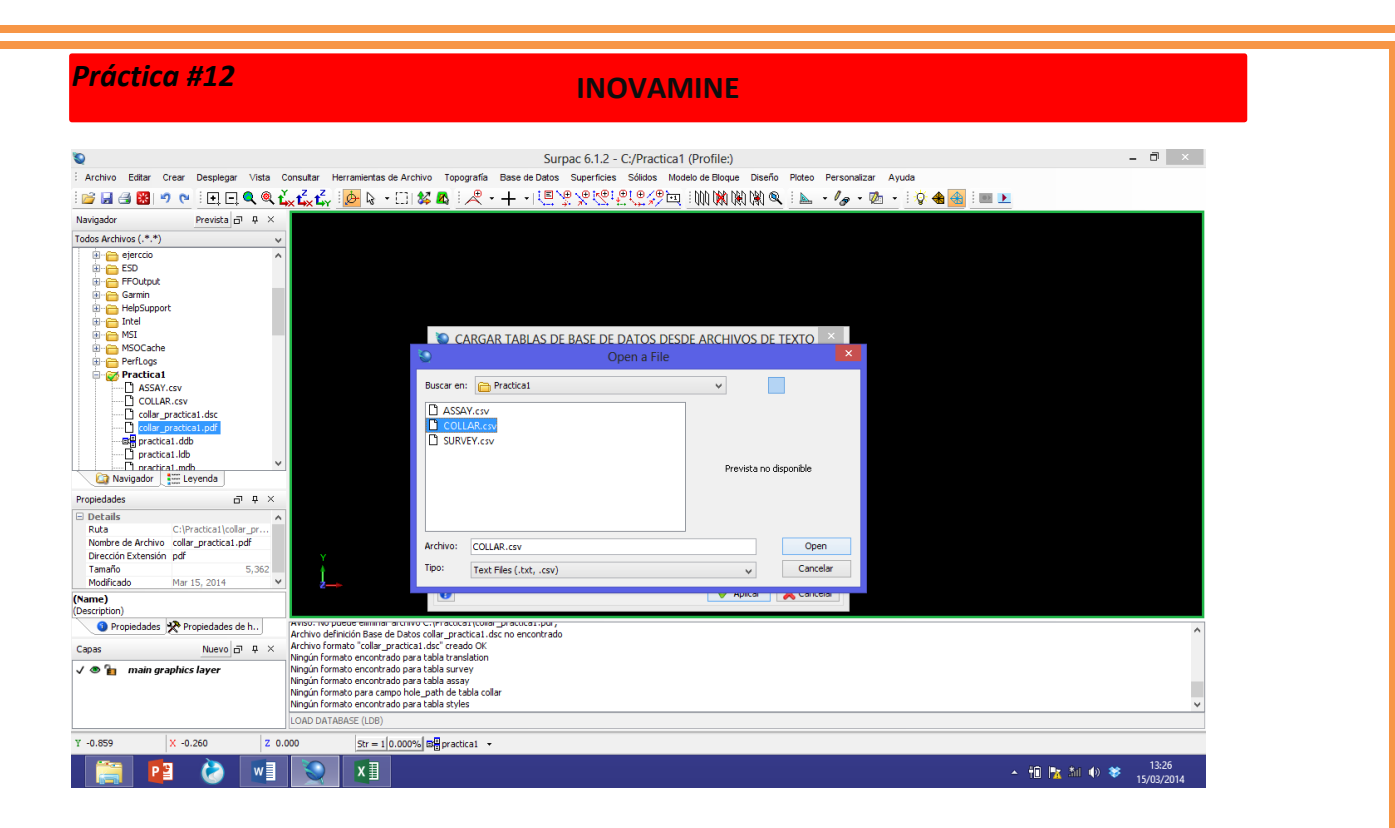

Notese que se genero una tabla con el nombre de COLLAR Y en tipo de carga se especifica INSERTAR, APLICAR

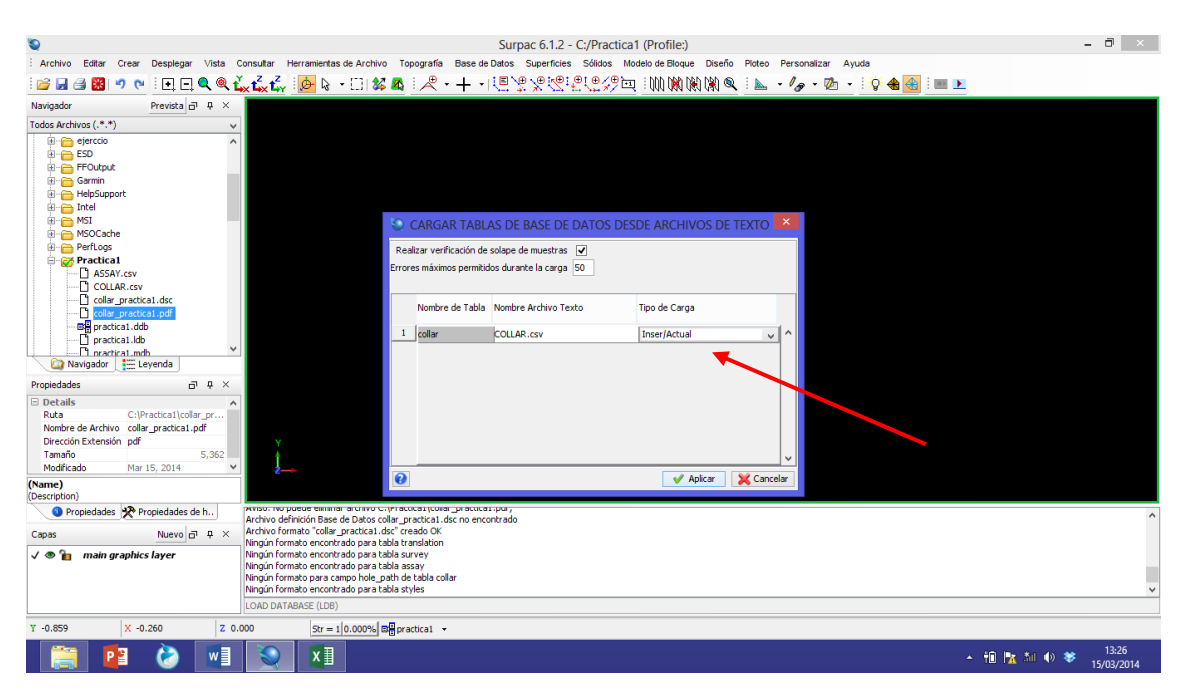

Se genero el informe donde , verificamos que los datos hallan sido cargados correctamente, por ejemplo el informe generado dice que 10 registros fueron insertados y solo 1 rechazado esto es

por que SURPAC, no reconoce los datos no numericos, como el nombre de identificación de cada columna.

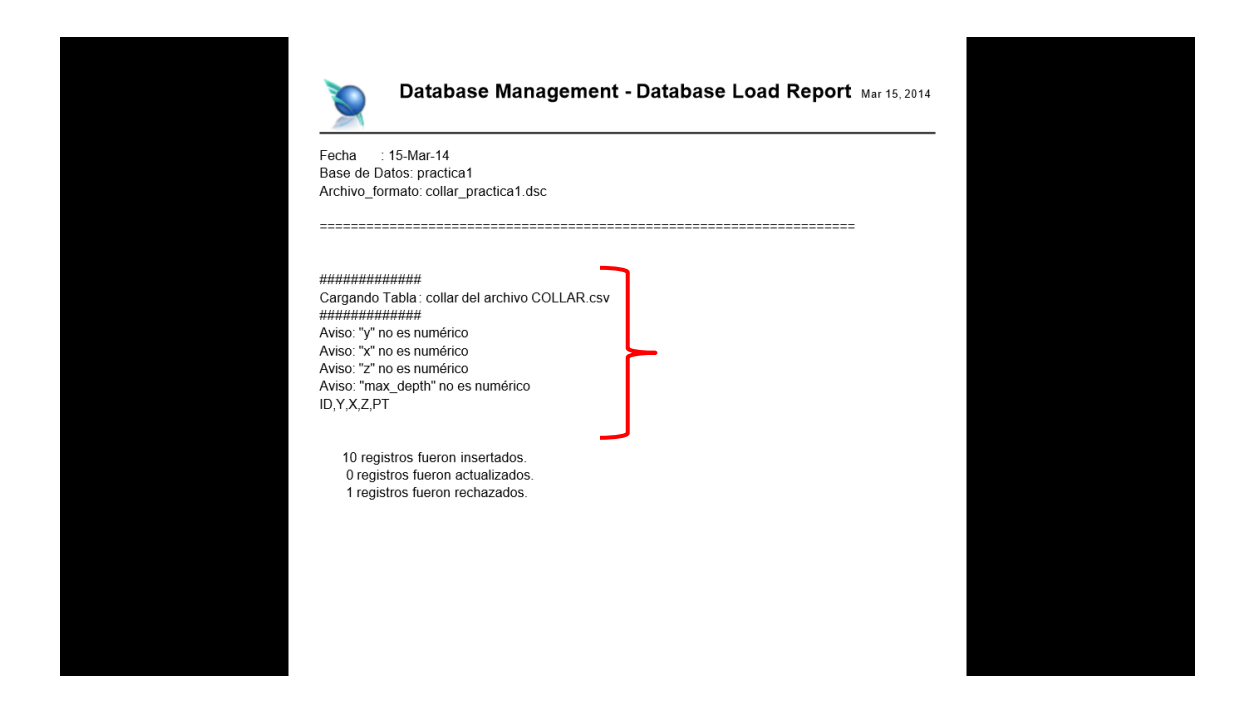

Repetimos pasos anteriores para survey

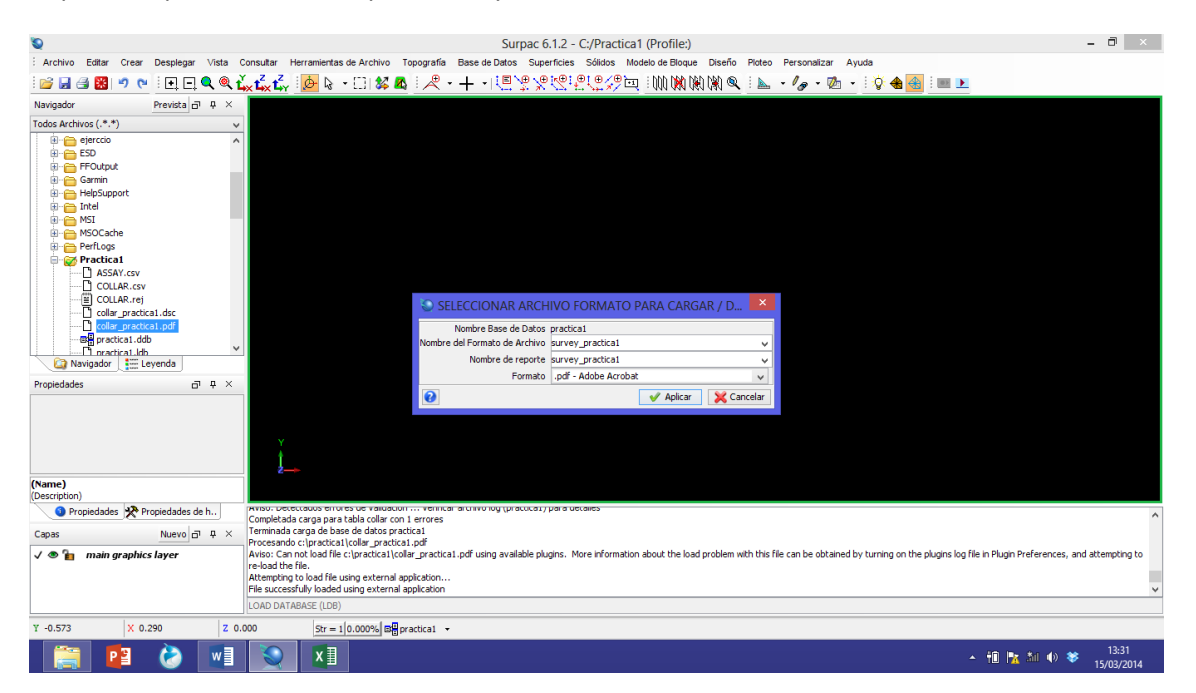

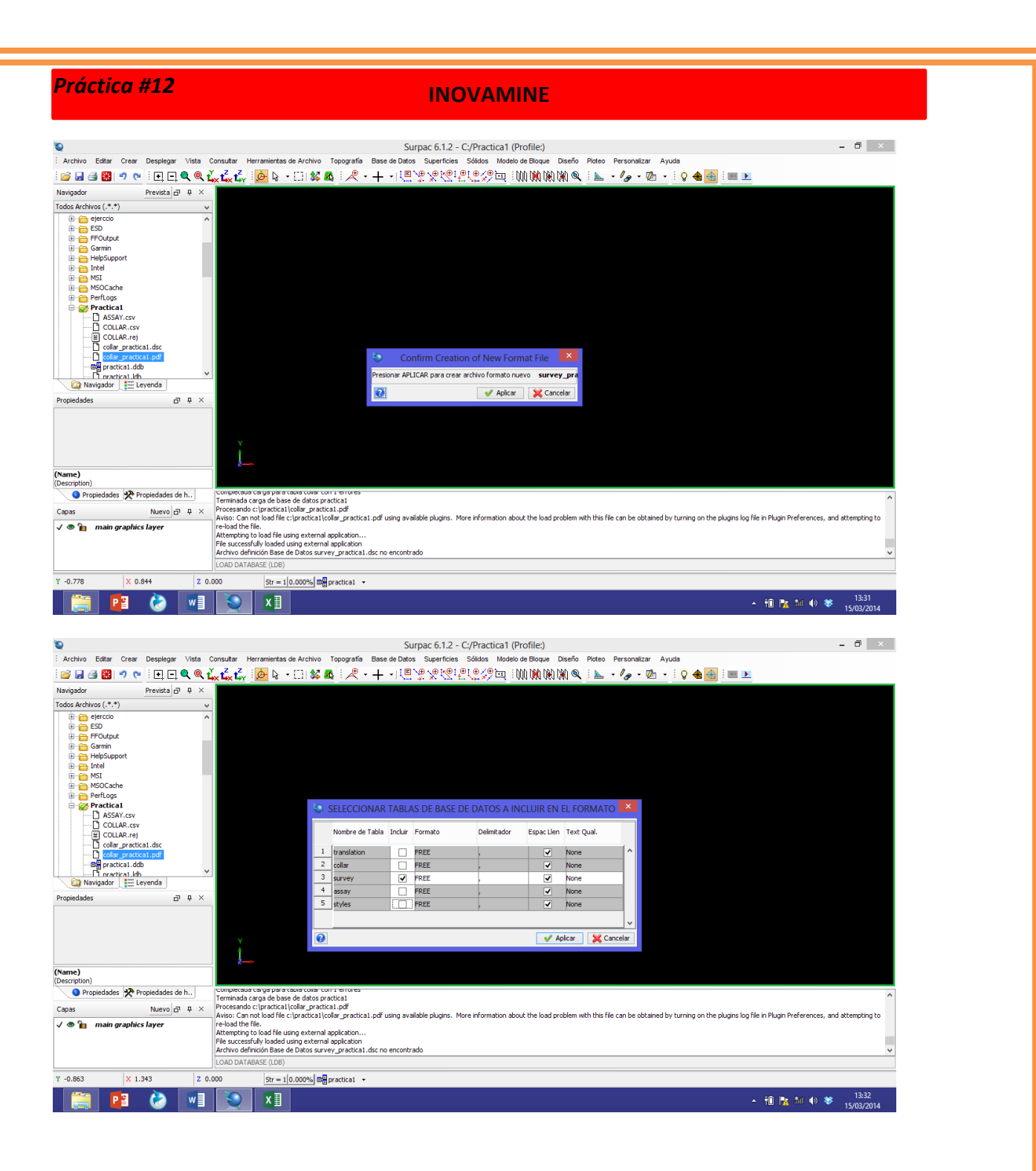

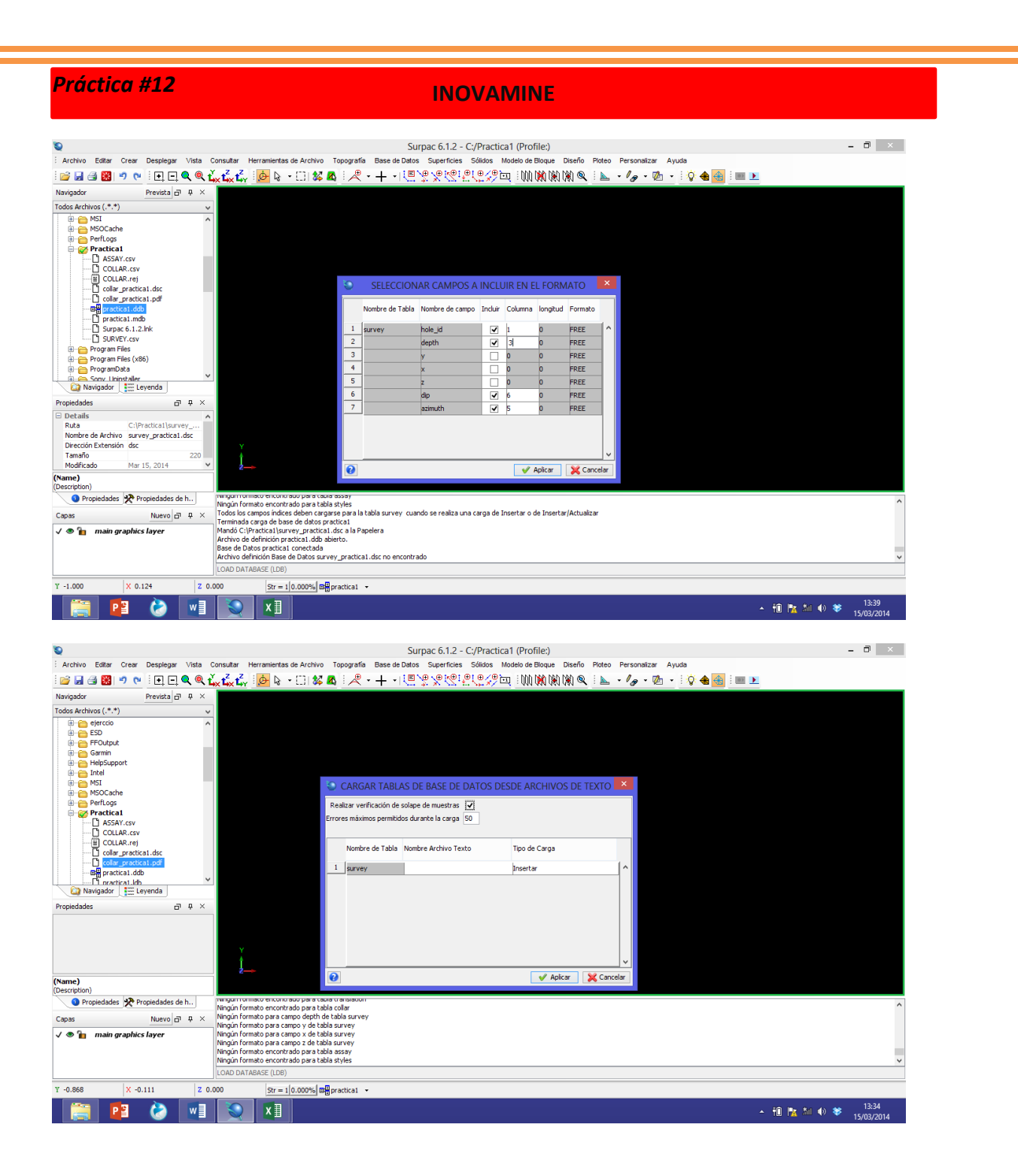

| Práctica #12                         |                                                                                    | INOVAR                                       | ЛІПЕ                  |                        |                 |                                 |
|--------------------------------------|------------------------------------------------------------------------------------|----------------------------------------------|-----------------------|------------------------|-----------------|---------------------------------|
|                                      |                                                                                    |                                              |                       |                        |                 | 2                               |
| •                                    |                                                                                    | Surpac 6.1.2 - C:/Practica                   | 1 (Profile:)          |                        |                 | - 0 ×                           |
| Archivo Editar Crear Desplegar Vista | Consultar Herramientas de Archivo Top                                              | ografía Base de Datos Superficies Sólidos Mo | odelo de Bloque Diser | io Ploteo Personalizar | Ayuda           |                                 |
| ं 📂 🛃 🎒 🥙 💌 🗉 🗨 🍳 🍭                  | Ľ <sub>×</sub> t <sub>×</sub> t <sub>×</sub> t <sub>×</sub>   <u>⊳</u> ∖ • □   🗱 🕰 |                                              | 1 : 000 000 000 000 0 | 🎗 i 📐 - / 🖉 - 🏹        | 🏝 🔸 i 🧳 会 i 💷 🕨 |                                 |
| Navigador Prevista 🗗 🗭 🗙             |                                                                                    |                                              |                       |                        |                 |                                 |
| Todos Archivos (.*.*)                |                                                                                    |                                              |                       |                        |                 |                                 |
| eierccio                             |                                                                                    |                                              |                       |                        |                 |                                 |
| 🔅 👝 ESD                              |                                                                                    |                                              |                       |                        |                 |                                 |
| 🗄 😁 FFOutput                         |                                                                                    |                                              |                       |                        |                 |                                 |
| Garmin                               |                                                                                    |                                              |                       |                        |                 |                                 |
| H Intel                              |                                                                                    |                                              |                       |                        |                 |                                 |
| 1 - MSI                              |                                                                                    | ARCAR TARLAS DE RASE DE DATOS DES            |                       |                        |                 |                                 |
| 🕮 👝 MSOCache                         |                                                                                    | AROAR TABLAS DE BASE DE DATOS DES            | DE ARCHIVOS DI        |                        |                 |                                 |
| 🗄 👝 PerfLogs                         |                                                                                    | Open a File                                  |                       | <b>^</b>               |                 |                                 |
| 🖶 🤯 Practica1                        | Burgara                                                                            | - Practical                                  |                       |                        |                 |                                 |
|                                      | buscare                                                                            |                                              | · ·                   | _                      |                 |                                 |
| E COLLAR.rej                         | 🗋 Ass                                                                              | AY.csv                                       |                       |                        |                 |                                 |
| collar_practica1.dsc                 |                                                                                    | LAR.csv                                      |                       |                        |                 |                                 |
| collar_practica1.pdf                 | Li SUF                                                                             | VEY.csv                                      |                       |                        |                 |                                 |
| Practical.ddb                        |                                                                                    |                                              | Description of        | Avera Alla             |                 |                                 |
| 😂 Navigador 🔛 Leyenda                |                                                                                    |                                              | Prevista no           | disponible             |                 |                                 |
| Propiedadar dl X                     |                                                                                    |                                              |                       |                        |                 |                                 |
|                                      |                                                                                    |                                              |                       |                        |                 |                                 |
|                                      |                                                                                    |                                              |                       |                        |                 |                                 |
|                                      | Archivo:                                                                           | SURVEY.csv                                   |                       | Open                   |                 |                                 |
|                                      | Y                                                                                  |                                              |                       | Consider               |                 |                                 |
|                                      | 1                                                                                  | Text Files (.txt, .csv)                      | ¥                     | Cancelar               |                 |                                 |
| Name)                                | 2                                                                                  |                                              | 🗸 Аріса               |                        |                 |                                 |
| Description)                         |                                                                                    |                                              |                       | 1                      |                 |                                 |
| Propiedades 🛠 Propiedades de h       | Ningún formato encontrado para tabla col                                           | isiauon<br>ar                                |                       |                        |                 | ^                               |
| Capas Nuevo 🗗 🗜 🗙                    | Ningún formato para campo depth de tabla                                           | survey                                       |                       |                        |                 |                                 |
|                                      | Ningún formato para campo y de tabla sur                                           | /ey                                          |                       |                        |                 |                                 |
| 🗸 🐨 📔 - main graphics layer          | Ningún formato para campo z de tabla sur                                           | ey                                           |                       |                        |                 |                                 |
|                                      | Ningún formato encontrado para tabla ass                                           | ay .                                         |                       |                        |                 |                                 |
|                                      | Ningún formato encontrado para tabla sty                                           | es                                           |                       |                        |                 | ~                               |
|                                      | LOAD DATABASE (LDB)                                                                |                                              |                       |                        |                 |                                 |
| Y -0.027 X -1.646 Z 0                | .000 Str = 1 0.000% Str = 1 prac                                                   | iica1 👻                                      |                       |                        |                 |                                 |
| 🚞 🙆 🔯                                | S X1                                                                               |                                              |                       |                        |                 | ▲ 🛍 🎼 🏄 🐠 😻 13:35<br>15/03/2014 |

| ۵                                                                                                    |                                                                                                    | Surpac 6.1.2 - C:/Practica1                                                                                                    | (Profile:)                     |                     | - 0 ×                                      |
|----------------------------------------------------------------------------------------------------|----------------------------------------------------------------------------------------------------|----------------------------------------------------------------------------------------------------|--------------------------------|---------------------|--------------------------------------------|
| Archivo Editar Crear Desplegar Vista                                                                                                    | Consultar Herramientas de Archivo Top                                                                                                    | ografía Base de Datos Superficies Sólidos Mod                                                                                                    | lelo de Bloque Diseño Ploteo F | Personalizar Ayuda  |                                            |
| i 📂 🛃 🥞 🔀 🤊 🍋 i 🗉 🗖 🔍 🎕 🕇                                                                                                    | 🗽 💑 🛃 😓 😓 🕹 🗛 🗄                                                                                                    | ↗·+·/ ↓ ↓ </td <td>: 000 🕅 000 000 🔍 : 📐 🔸</td> <td>· ⁄ 🖉 🔹 🔅 🍓 🛃 🗄 💌 🕨</td> <td></td> | : 000 🕅 000 000 🔍 : 📐 🔸        | · ⁄ 🖉 🔹 🔅 🍓 🛃 🗄 💌 🕨 |                                            |
| Navigador Prevista 🗗 🕂 🗙                                                                                                    |                                                                                                    |                                                                                                    |                                |                     |                                            |
| Todos Archivos (.*.*) v                                                                                                    |                                                                                                    |                                                                                                    |                                |                     |                                            |
| ⊕ = percos     ∧       ⊕ = SEO     ∧       ⊕ = SEO     ∧       ⊕ = Serio     ∧       ⊕ = Serio     ⊕       ⊕ = Mail     ⊕       ⊕ = Mail     ⊕ <t< td=""><td>C C Reali</td><td>ARGAR TABLAS DE BASE DE DATOS DESE<br/>zar verificación de solape de muestras 🕑<br/>s máximos permitidos durarte la carga 50<br/>Nombre de Tabla Nombre Archivo Texto<br/>survey SURVEY.csv</td><td>DE ARCHIVOS DE TEXTO</td><td>×</td><td></td></t<> | C C Reali                                                                                                    | ARGAR TABLAS DE BASE DE DATOS DESE<br>zar verificación de solape de muestras 🕑<br>s máximos permitidos durarte la carga 50<br>Nombre de Tabla Nombre Archivo Texto<br>survey SURVEY.csv                                                                                                    | DE ARCHIVOS DE TEXTO           | ×                   |                                            |
| (Name)                                                                                                    |                                                                                                    |                                                                                                    | Apicar X Cancel                | ><br>x              |                                            |
| Propiedades * Propiedades de h                                                                                                    | nungari romaco enconcrado para cabia cran                                                                                                    | Isracion                                                                                                    |                                |                     |                                            |
| Capas Nuevo 🗗 🕂 ×                                                                                                    | <ul> <li>Ningún formato encontrado para tabla colla<br/>Ningún formato para campo depth de tabla<br/>Ningún formato para campo y de tabla sur;</li> </ul>                                               | ar<br>a survey<br>vev                                                                                                    |                                |                     |                                            |
| 🗸 👁 🚹 🦳 main graphics layer                                                                                                    | Ningún formato para campo x de tabla surv<br>Ningún formato para campo z de tabla surv<br>Ningún formato encontrado para tabla assi<br>Ningún formato encontrado para tabla styl<br>LOAD DATABASE (LDB) | rey<br>rey<br>ay<br>es                                                                                                    |                                |                     | ~                                          |
| Y -0.027 X -1.646 Z 0                                                                                                    | .000 Str = 1 0.000% Str = 1                                                                                                    | tical 👻                                                                                                    |                                |                     |                                            |
| 📋 😰 论 📰                                                                                                    | N 🔍 🗶                                                                                                    |                                                                                                    |                                | - ti                | <mark>™</mark> औI Ф) 🍣 13:35<br>15/03/2014 |

### **INOVAMINE**

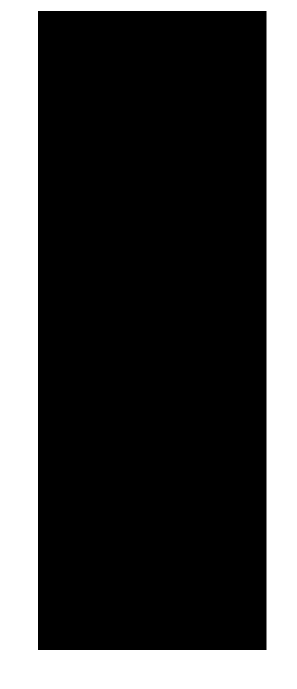

Database Management - Database Load Report Mar 15, 2014

Fecha : 15-Mar-14 Base de Datos: practica1 Archivo\_formato: survey\_practica1.dsc

------

10 registros fueron insertados. 0 registros fueron actualizados. 0 registros fueron rechazados.

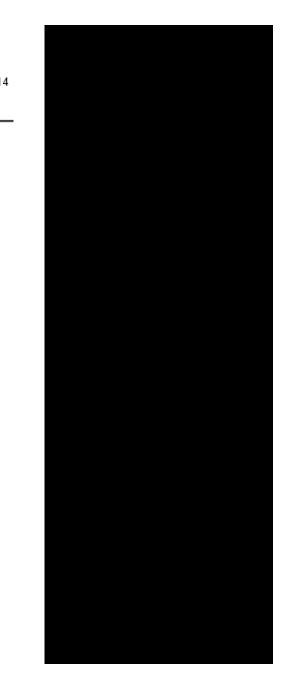

AHORA PARA ASSAY

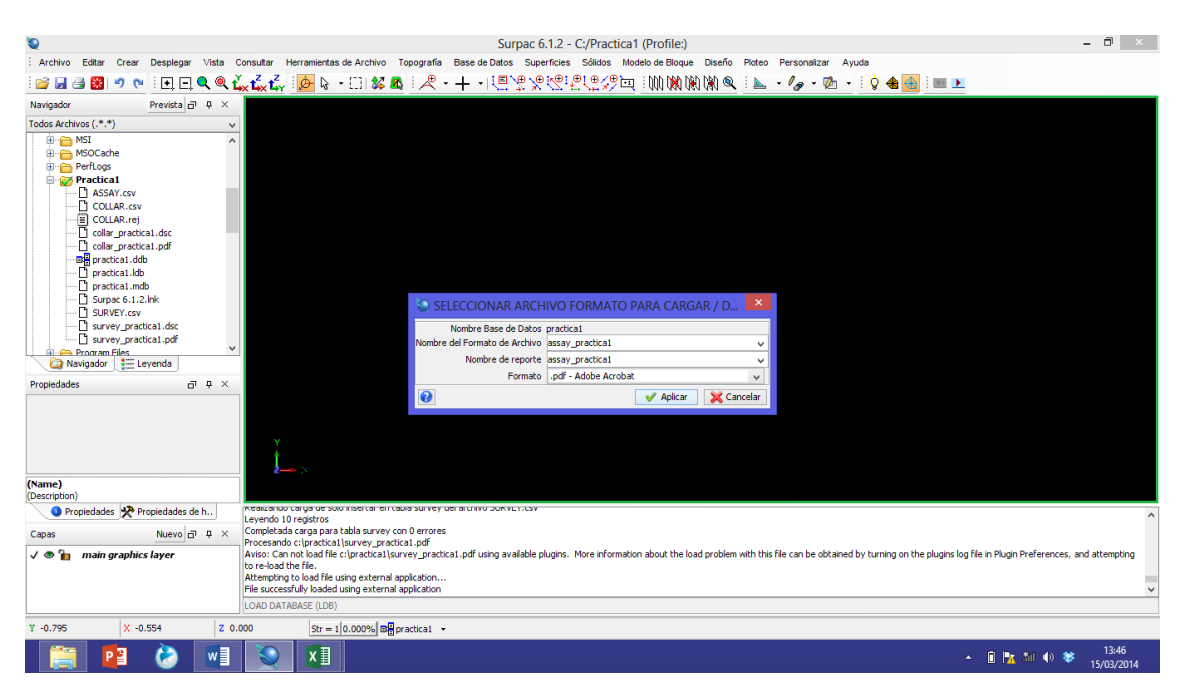

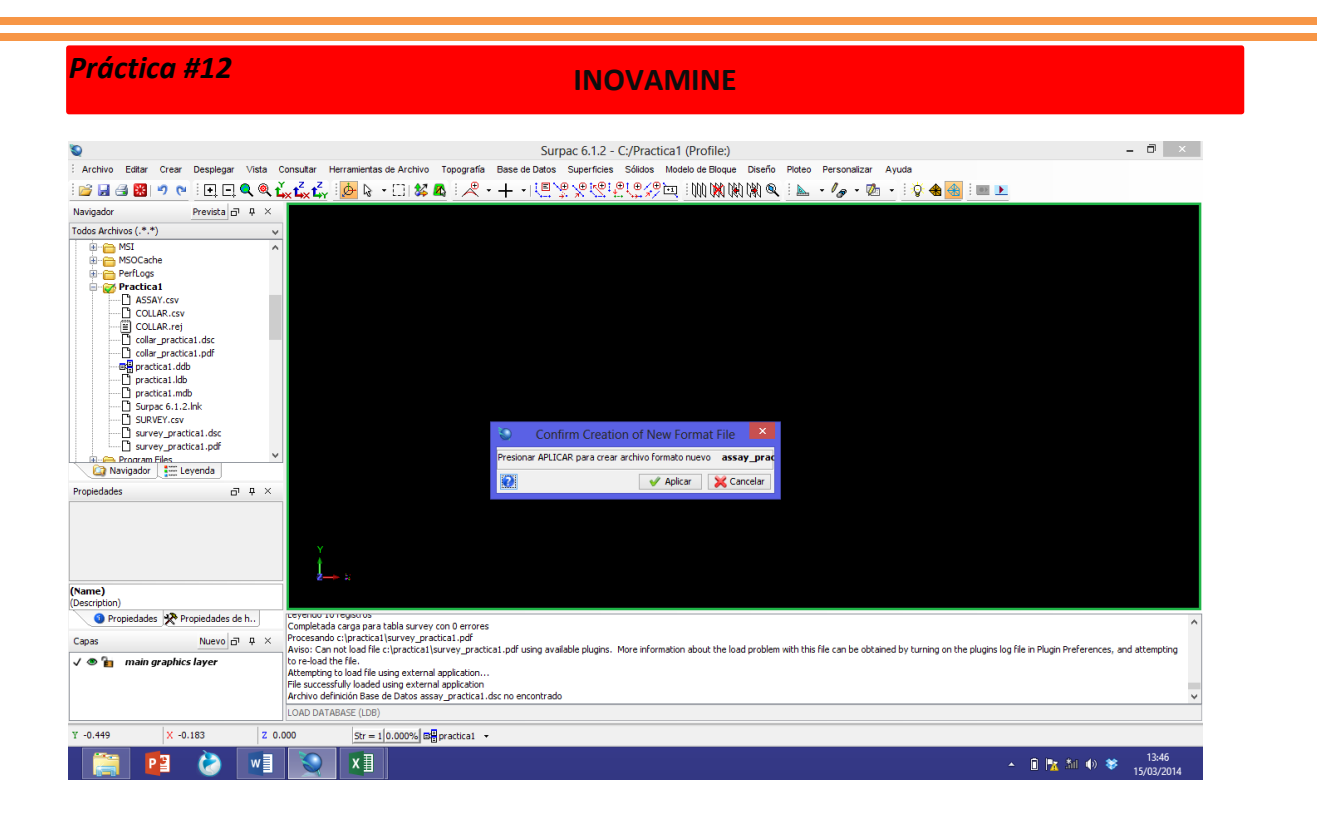

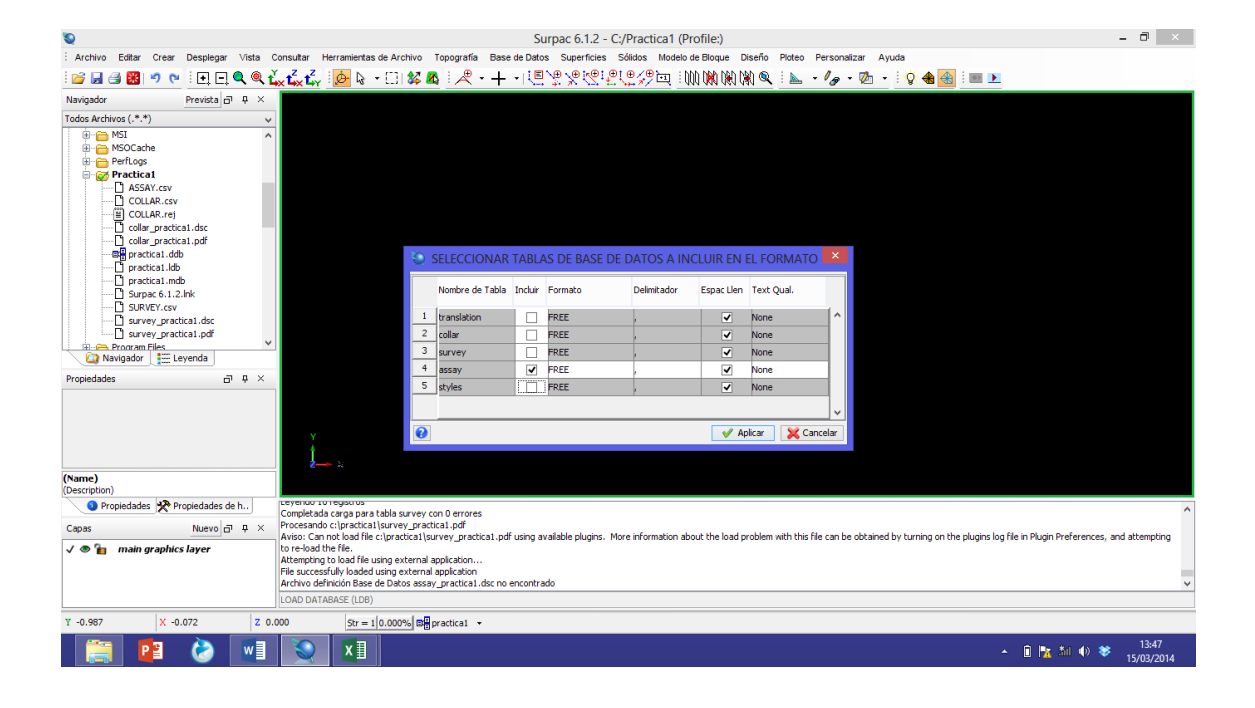

### **INOVAMINE**

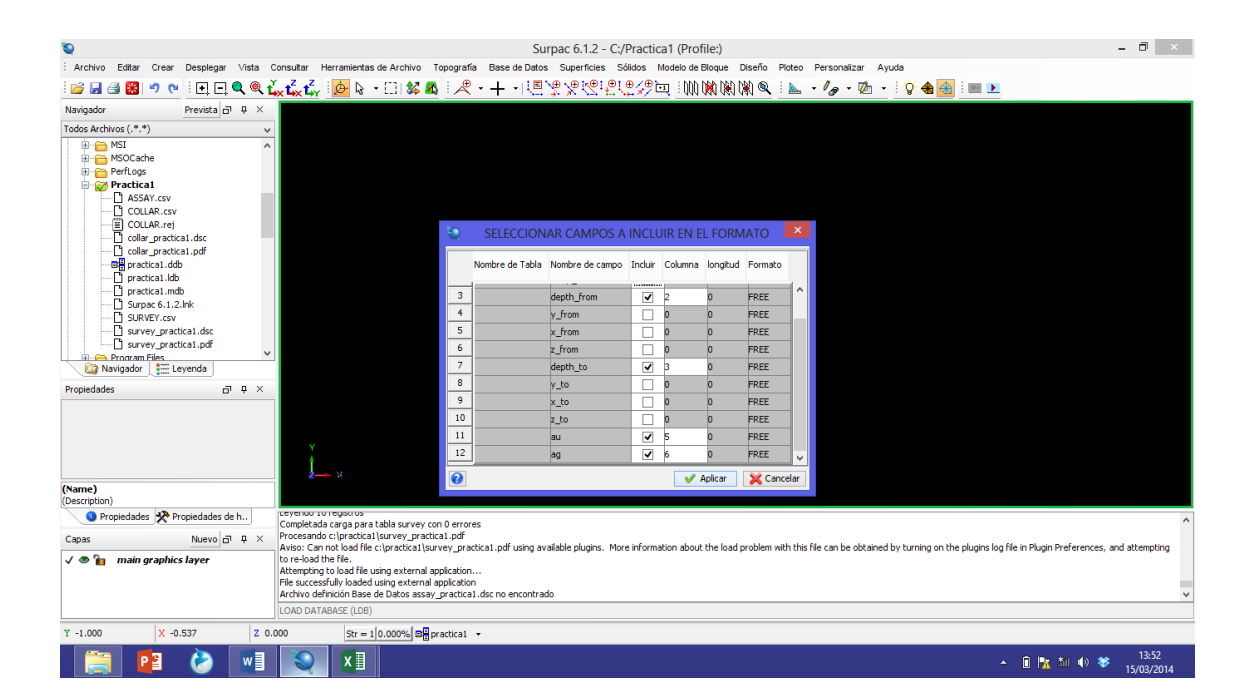

| 9                                        | Surpac 6.1.2 - C:/Practical (Profile:)                                                                                                    | - 0 ×               |
|------------------------------------------|----------------------------------------------------------------------------------------------------|---------------------|
| : Archivo Editar Crear Desplegar Vista ( | consultar Herramientas de Archivo Topografía Base de Datos Superficies Sólidos Modelo de Bloque Diseño Ploteo Personalizar Ayuda                                                                                                    |                     |
| i 📂 🛃 🚭 🞇 🤊 🤊 i 🗉 🗖 🔍 🍭 🕯                | <mark>, 4, 4,</mark> 10, 10, 10, 10, 10, 10, 10, 10, 10, 10,                                                                                                    |                     |
| Navigador Prevista 🗗 🖡 兴                 |                                                                                                    |                     |
| Todos Archivos (.*.*)                    |                                                                                                    |                     |
| the Woll     the Woll                    | CARGAR TABLAS DE BASE DE DATOS DESDE ARCHIVOS DE TEXTO Realizar verificación de solape de muestras Trores máximos permitidos durante la carga Topo de Carga Nombre de Tabla Nombre Archivo Texto Tipo de Carga Nombre de Tabla Nombre Archivo Texto Tipo de Carga |                     |
| (Description)                            |                                                                                                    |                     |
| Propiedades de n                         | Ningún formato pars campo y from de tabla assay<br>Ningún formato pars campo y from de tabla assay                                                                                                    | ^                   |
| Lapas Nuevo 🗗 🕂 X                        | Ningun Tommab para campa Z_from de tabla assay                                                                                                    |                     |
| 🗸 👁 💼 main graphics layer                | Imitgui romato para Campo y Lo de cabe assay<br>Ningui formato para campo z, to de tabla assay<br>Ningui formato para campo z, to de tabla assay<br>Ningui formato encorriza do para tabla styles<br>LOND DATABISE (LDB)                                          | *                   |
| Y -0.859 X -0.089 Z 0.                   | $300 \qquad Str = 1 \left[ 0.000\% \right] B = \frac{1}{9} practical +$                                                                                                    |                     |
| 📋 🙆 谢                                    | <ul> <li> <ul> <li></li></ul></li></ul>                                                                                                    | 13:52<br>15/03/2014 |

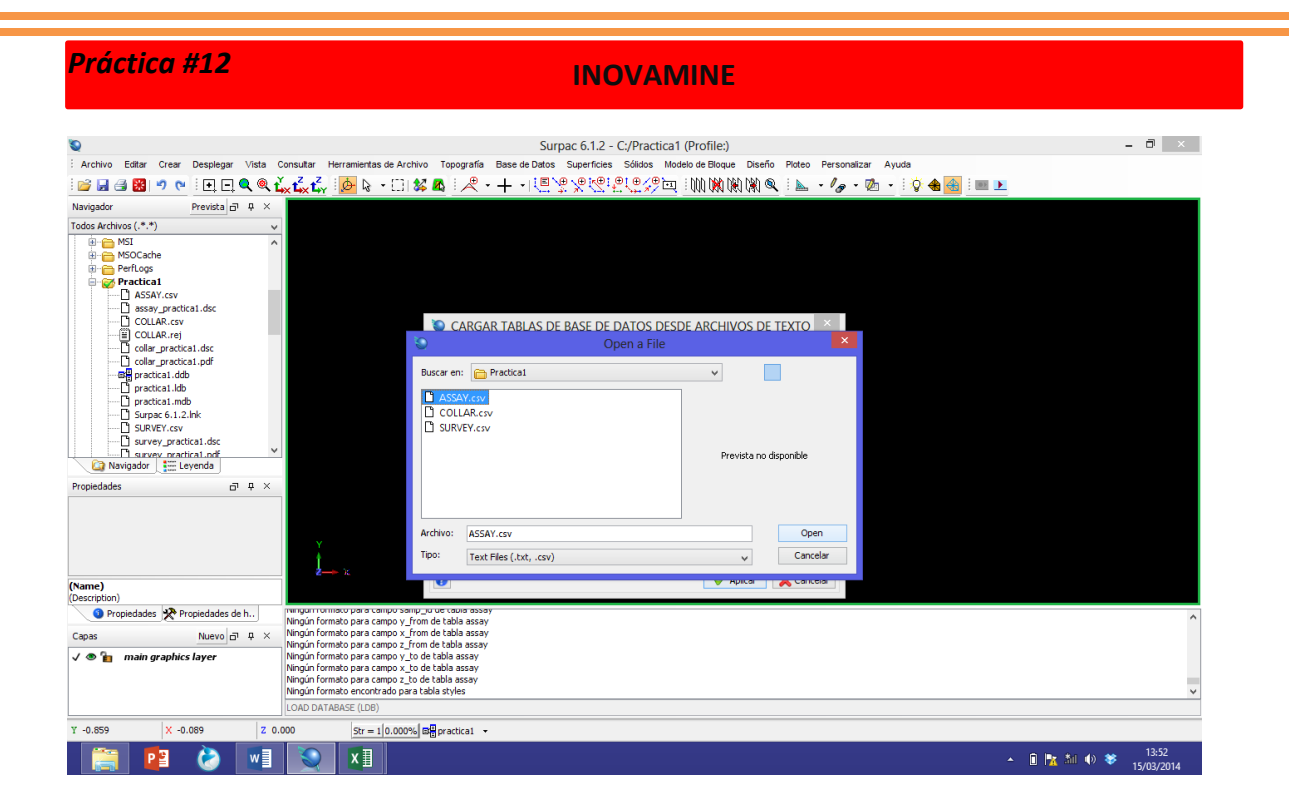

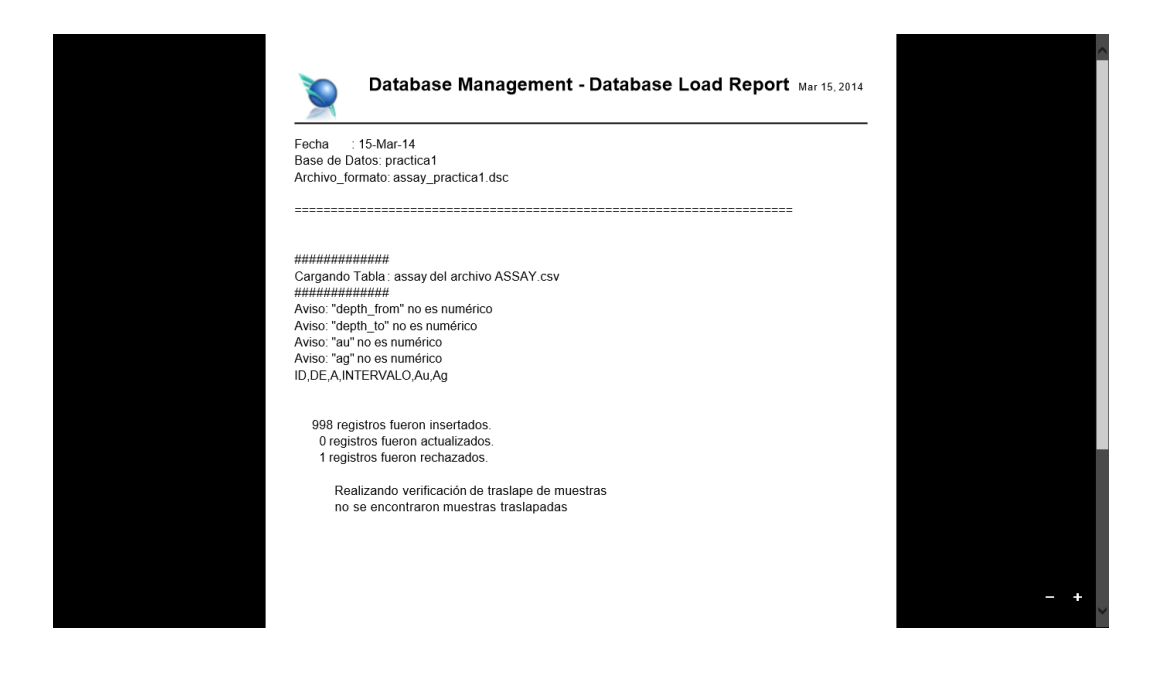

## **CONCLUSIONES Y RESULTADOS:**

- 1. Escriba sus comentarios sobre practica
- 2. Conclusiones